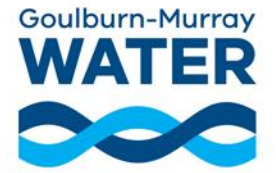

## Your upcoming meeting/webinar is being held via GMW's video conferencing software "Microsoft Teams".

Microsoft Teams (MS Teams) can be downloaded/accessed on different devices, such as PC, Apple MAC, laptop, iPad or iPhone. It will depend what setup works best for you, but the device you choose must have a camera, speakers and a microphone.

Note: You DO NOT need to sign up for your own MS Teams account, you can log on as a guest. Microsoft Teams is best used in Chrome, Safari or Firefox.

## Connecting via mobile phone or tablet/iPad

You can **download the MS Teams app** to use on your mobile phone or tablet directly from <u>Google Play</u> (Android) or the <u>App Store</u> (Apple iOS). You can also find these links on the <u>Microsoft website</u>).

Once you have downloaded the app, you can join online video conference meetings or webinars.

- To join your meeting or webinar, click the meeting URL link – you can find this at <u>www.gmwater.com.au/your-say-at-gmw</u>.
- 2. Click "Join with the app."
- Choose how you would like to join if you have an MS Teams account you can sign in, otherwise you can join as a guest.
- 4. If you join as a guest, you will be prompted to enter your name and click "Join Meeting".
- 5. An administrator will let you into the meeting.

## Connecting via a web browser on laptop/desktop

- To join your meeting or webinar, click the meeting URL link – you can find this at <u>www.gmwater.com.au/your-say-at-gmw</u>
- You will be asked how you would like to join the Teams meeting – click "Continue on this browser".
- 3. Click "Allow" when Microsoft Teams asks to use your Microphone and camera.
- 4. Click the "Join now" button.
- 5. If you join as a guest, you will be prompted to enter your name and click "Join Meeting".
- 6. An administrator will let you into the meeting.

## Connecting via the MS Teams App on laptop/desktop

You can **download the MS Teams app** to use on laptop or desktop computer directly from the <u>Microsoft website</u>.

You can join meetings without downloading the MS Teams app (see *Connecting via a web browser on laptop/desktop* above), but the app provides a better viewing experience.

- 1. **Download the MS Teams app**, directly from the <u>Microsoft website.</u>
- 2. Click on the meeting URL link, which can be found at <u>www.gmwater.com.au/your-say-at-gmw</u>, then click "Join with the app" when prompted.
- Choose how you would like to join if you have an MS Teams account you can sign in, otherwise you can join as a guest.
- 4. If you join as a guest, you will be prompted to enter your name and click "Join Meeting".
- 5. An administrator will let you into the meeting.

June 2021; Ref: A4043970